# **Conciliação Extrato Bancário**

Essa ferramenta possibilida a Conciliação de Extrato Bancário via arquivos bancários (solicitados ou baixados do banco).

# Acesso as Funcionalidades

Para ter acesso a todas as funcionalidades da Conciliação do Extrato Bancário basta acessar a interface que se encontra em (Gerenciamento  $\rightarrow$  Financeiro  $\rightarrow$  Tesouraria  $\rightarrow$  Conciliação de Extrato Bancário).

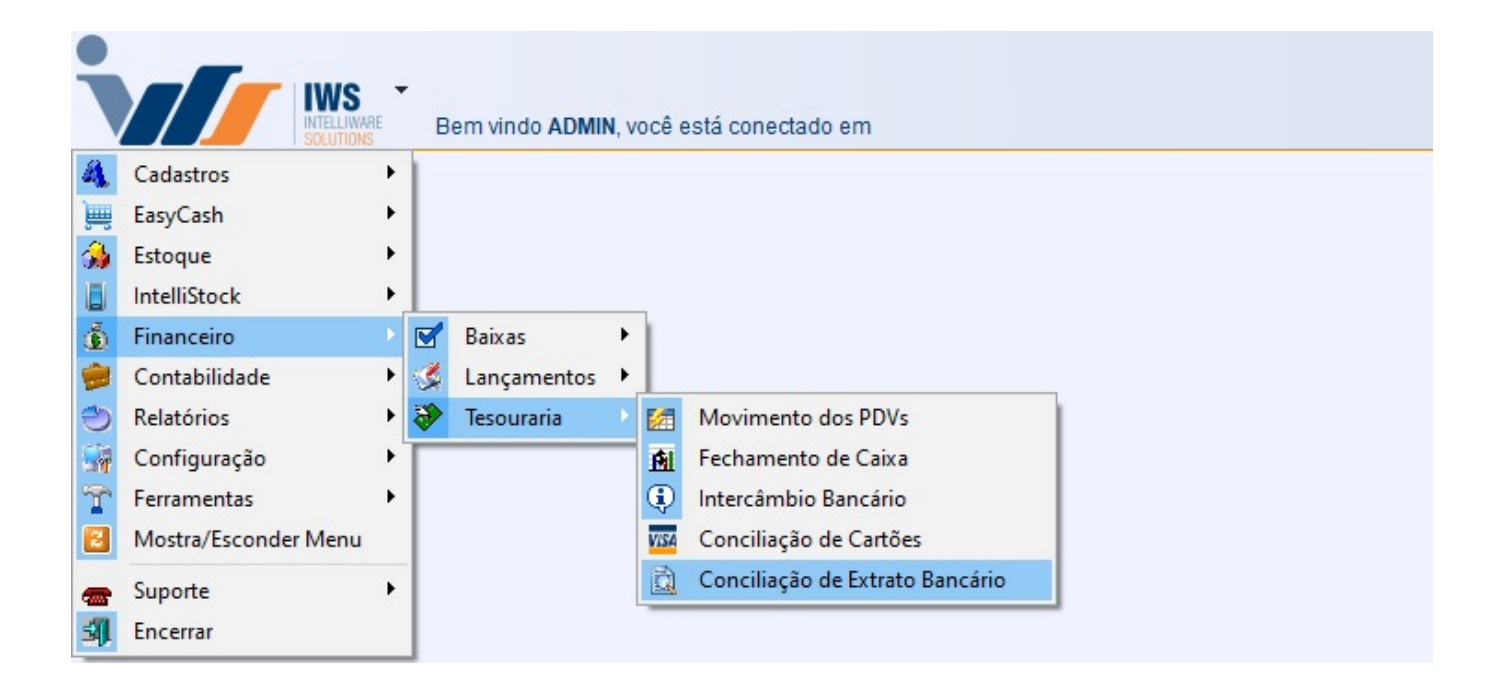

# **Cadastrando Layout do Extrato**

No sistema já vem cadastrado previamente 2 layouts:

- FEBRABAN (Padrão da Federação Brasileira de Bancos)
- OFX (Padrão Internacional Open Financial Exchange)

Se desejar realizar um cadastro para um novo layout, basta clicar no botão "Novo" (Gerenciamento → Financeiro → Tesouraria → Conciliação de Extrato Bancário, com as abas Layout do Extrato, Layout Retorno e Identificação selecionada).

Logo após ser clicado o botão "Novo", o sistema liberará uma nova tela para a descrição do layout.

## Indentificação

Logo após ser clicado o botão "OK", a aba "Identificação" estará habilidata para ser montada a estrutura de identificação do extrato de acordo com seu respectivo manual.

| Conciliação Layout do Extrato       |             |            |                           |                                                                                                    |
|-------------------------------------|-------------|------------|---------------------------|----------------------------------------------------------------------------------------------------|
| Layout Retorno                      |             |            |                           |                                                                                                    |
|                                     |             |            | Layout Retorno            |                                                                                                    |
| > Localizar Descrição PADRÃO FEBRA  | ABAN        |            |                           | Skiller Skiller Skille |
| Identificação Categorias do Lançame | ento        |            |                           |                                                                                                    |
| Cabeçalho<br>Identificação          | Posição 10  | Tamanho 2  |                           |                                                                                                    |
| Banco                               | Posição 1   | Tamanho 3  |                           |                                                                                                    |
| Agência                             | Posição 53  | Tamanho 5  |                           |                                                                                                    |
| Conta                               | Posição 59  | Tamanho 12 |                           |                                                                                                    |
| Dt. Saldo Inicial                   | Posição 143 | Tamanho 8  | Formato DATA (ddmmaaaa) ~ |                                                                                                    |
| Vlr. Saldo Inicial                  | Posição 151 | Tamanho 18 |                           |                                                                                                    |
| Tipo D/C Saldo Inicial              | Posição 169 | Tamanho 1  |                           |                                                                                                    |
| Detalhes                            |             |            |                           |                                                                                                    |
| Identificação 3                     | Posição 8   | Tamanho 1  |                           |                                                                                                    |
| Data                                | Posição 143 | Tamanho 8  | Formato DATA (ddmmaaaa) ~ |                                                                                                    |
| Valor                               | Posição 151 | Tamanho 18 |                           |                                                                                                    |
| Tipo D/C                            | Posição 169 | Tamanho 1  |                           |                                                                                                    |
| Histórico                           | Posição 177 | Tamanho 25 |                           |                                                                                                    |
| Ident. Doc.                         | Posição 202 | Tamanho 39 |                           |                                                                                                    |
| Trailer                             |             |            |                           |                                                                                                    |
| Identificação 5                     | Posição 8   | Tamanho 1  |                           |                                                                                                    |
| Dt. Saldo Final                     | Posição 143 | Tamanho 8  | Formato DATA (ddmmaaaa) ~ |                                                                                                    |
| Vlr. Saldo Final                    | Posição 151 | Tamanho 18 |                           |                                                                                                    |
| Tipo D/C Saldo Final                | Posição 169 | Tamanho 1  |                           |                                                                                                    |
| Diretório                           |             |            |                           |                                                                                                    |
| Diretório dos Arquivos C:\          |             | <u>é</u>   |                           |                                                                                                    |
| Sector Atualizar                    |             |            |                           |                                                                                                    |
|                                     |             |            |                           |                                                                                                    |
|                                     |             |            |                           |                                                                                                    |
|                                     |             |            |                           |                                                                                                    |

O grupo Cabeçalho geralmente traz o resumo do extrato (saldo inicial/data).

O grupo **Detalhes** geralmente traz o detalhamento de cada operação ocorrida no período.

O Grupo **Trailer** geralmente traz o resumo do extrato (saldo final).

No Grupo **Diretório** será configurado o Diretório dos Arquivos onde o sistema irá sugerir quando for importar o retorno.

#### **Categorias do Lançamento**

| Conciliação Layout do Extrato          |                                                                            |                                              |
|----------------------------------------|----------------------------------------------------------------------------|----------------------------------------------|
| Layout Retorno                         |                                                                            |                                              |
|                                        | Layout Retorno                                                             |                                              |
| > Localizar Descrição PADRÃO FEBRABAN  |                                                                            | Secluir Zaterar Novo                         |
| Identificação Categorias do Lancamento |                                                                            |                                              |
|                                        |                                                                            |                                              |
| Categoria do Lançamento                |                                                                            |                                              |
| Posição 170 Tamanho 3                  | Ident. Linha 3                                                             |                                              |
| Atualizar                              |                                                                            |                                              |
| Código                                 | - Descrição                                                                |                                              |
| Courgo                                 | CHEOLIE COMPENSADO                                                         |                                              |
| 102                                    | ENCARGOS                                                                   |                                              |
| 103                                    | ESTORNOS                                                                   |                                              |
| 104                                    | LANCAMENTO AVISADO                                                         |                                              |
| 105                                    | TARIFAS                                                                    |                                              |
| 106                                    | APLICAÇÃO                                                                  |                                              |
| 107                                    | EMPRÉSTIMO / FINANCIAMENTO                                                 |                                              |
| 108                                    | CÂMBIO                                                                     |                                              |
| 109                                    | CPMF                                                                       |                                              |
| 110                                    | IOF                                                                        |                                              |
| 111                                    | IMPOSTO DE RENDA                                                           |                                              |
| 112                                    | PAGAMENTO FORNECEDORES                                                     |                                              |
| 113                                    | PAGAMENTOS SALÁRIO                                                         |                                              |
| 114                                    | SAQUE ELETRÔNICO                                                           |                                              |
| 115                                    | ACÕES                                                                      |                                              |
| 117                                    | TRANSFERÊNCIA ENTRE CONTAS                                                 |                                              |
| 118                                    | DEVOLUÇÃO DA COMPENSAÇÃO                                                   |                                              |
| 119                                    | DEVOLUÇÃO DE CHEQUE DEPOSITADO                                             |                                              |
| 120                                    | TRANSFERÊNCIA INTERBANCÁRIA (DOC, TED)                                     |                                              |
| 121                                    | ANTECIPAÇÃO A FORNECEDORES                                                 |                                              |
| 122                                    | OC / AEROPS                                                                |                                              |
| 123                                    | SAQUE EM ESPÉCIE                                                           |                                              |
| 124                                    | CHEQUE PAGO                                                                |                                              |
| 125                                    | PAGAMENTOS DIVERSOS                                                        |                                              |
| 126                                    | PAGAMENTO DE TRIBUTOS                                                      |                                              |
| 127                                    | CARTÃO DE CRÉDITO - PAGAMENTO DE FATURA DE CARTÃO DE CRÉDITO DA PRÓPRIA IF |                                              |
| 201                                    | DEPÓSITO EM CHEQUE                                                         |                                              |
| 202                                    | CRÉDITO DE COBRANÇA                                                        |                                              |
| 203                                    | DEVOLUÇÃO DE CHEQUES                                                       |                                              |
| 204                                    | ESTORNOS                                                                   |                                              |
| 205                                    | LANÇAMENTO AVISADO                                                         |                                              |
| 206                                    | RESGATE DE APLICAÇÃO                                                       |                                              |
|                                        |                                                                            | · · · · · · · · · · · · · · · · · · ·        |
| Registro 1 de 48                       |                                                                            | 🗕 Excluir Linha 🔺 Alterar Linha 🕂 Nova Linha |

Já na aba **Categorias de Lançamento** serão cadastradas as categorias referentes aos lançamentos que irão compor o extrato.

Para cadastrar uma categoria basta clicar no botão **Nova Linha**, o sistema abrirá uma interface onde será colocado o código da categoria e sua descrição. O usuário poderá também alterar e excluir os registro que foram cadastrados incorretos atráves dos botões **Excluir Linha** e **Alterar Linha**. Tais categorias e respectivos códigos constaram no manual cedido pelo banco.

| 🆓 Layout de Retorno - Categorias de Lançamento | ×               |
|------------------------------------------------|-----------------|
| Código                                         |                 |
| Descrição                                      |                 |
|                                                | X Cancelar V Ok |

# Importação do Arquivo de Retorno

Com todas as configurações já preenchidas o sistema está apto para importar os arquivos arquivos. Para tal procedimento deveremos selecionar o **Tipo de Extrato** e clicar no botão de **Importar Retorno**.

| Ţ,                 |
|--------------------|
| 😽 Importar Retorno |
|                    |

Se o arquivo que está sendo importado não for o de **Vendas** ou **Pagamentos** o sistema apresentará a seguinte mensagem:

| 🎲 Erro! |                   | × |
|---------|-------------------|---|
| ۲ 🕲     |                   |   |
|         | Arquivo Inválido! |   |

### Vendas (Conciliação de Vendas)

O sistema abrirá uma inteface para que o usuário possa escolher o arquivo que recebe da operadora.

Lembrando que se recomenda puxar o arquivo de Vendas primeiro

Após esse procedimento o sistemas começará a ler o arquivo da operado e comparar com o que está no fechamento de caixa. Nesse processo o sistema já está conciliando os cartões que foram enviados da operadora com os existentes no fechamento de caixa. Decorrido esse período se abrirá uma interface com os dados da **Adminstradora** e do **Cliente**.

Esse processo pode levar alguns minutos dependendo da movimentação financeira do cliente

|          |            |             |                       | A                      | rauivo de Ve             | ndas - CIELO - | AROUIVO      | FXTVISA    | 010717  |         |             |        |          |
|----------|------------|-------------|-----------------------|------------------------|--------------------------|----------------|--------------|------------|---------|---------|-------------|--------|----------|
| de Regi  | stros      |             |                       |                        | rquivo de re             | nuus areco     | THEQUITO     | EATTLOAT   | 010717  |         |             |        | _        |
| dos      | O Concilia | dos 🔿 Não ( | Conciliados Cartão TC | DOS                    |                          |                |              |            |         |         |             |        | 6        |
|          |            |             | Admin                 | istradora              |                          |                |              |            |         |         | Cliente     |        |          |
| iliado 🔻 | Data       | NSU -       | Valor - Parc          | ela 👻 Cartão           | <ul> <li>Taxa</li> </ul> | ▼ Tipo Venda ∧ | Conciliado - | Data       | - NSU - | Valor - | Parcela 🔻   | Cartão | ▼ Taxa ▼ |
|          | 30/06/2017 | 300300      | 70,76                 | 1 VISA CRÉDITO À VISTA | 1,                       | 35% PDV        | ▶ <u> </u>   | 30/06/2017 | 300300  | 70,76   | 1 VISA CRÉE | по     | 1,35% CF |
|          | 30/06/2017 | 300500      | 42,45                 | 1 VISA CRÉDITO À VISTA | 1,                       | 35% PDV        |              | 30/06/2017 | 300500  | 42,45   | 1 VISA CRÉE | ITO    | 1,35% CF |
| <b>I</b> | 30/06/2017 | 300710      | 63,24                 | 1 VISA CRÉDITO À VISTA | 1,                       | 35% PDV        |              | 30/06/2017 | 300710  | 63,24   | 1 VISA CRÉE | ITO    | 1,35% CF |
|          | 30/06/2017 | 300330      | 5,49                  | 1 VISA CRÉDITO À VISTA | 1,                       | 35% PDV        |              | 30/06/2017 | 300330  | 5,49    | 1 VISA CRÉE | ITO    | 1,35% CF |
| <b>V</b> | 30/06/2017 | 300440      | 78,22                 | 1 VISA CRÉDITO À VISTA | 1,                       | 35% PDV        |              | 30/06/2017 | 300440  | 78,22   | 1 VISA CRÉE | ITO    | 1,35% CF |
| <b>V</b> | 30/06/2017 | 300950      | 264,49                | 1 VISA CRÉDITO À VISTA | 1,                       | 35% PDV        |              | 30/06/2017 | 300950  | 264,49  | 1 VISA CRÉE | по     | 1,35% CF |
| ~        | 30/06/2017 | 300580      | 106,07                | 1 VISA CRÉDITO À VISTA | 1,                       | 35% PDV        |              | 30/06/2017 | 300580  | 106,07  | 1 VISA CRÉE | по     | 1,35% CF |
| ~        | 30/06/2017 | 300680      | 456,44                | 1 VISA CRÉDITO À VISTA | 1,                       | 35% PDV        |              | 30/06/2017 | 300680  | 456,44  | 1 VISA CRÉE | ITO    | 1,35% CF |
| V        | 30/06/2017 | 300780      | 101,80                | 1 VISA CRÉDITO À VISTA | 1,                       | 35% PDV        |              | 30/06/2017 | 300780  | 101,80  | 1 VISA CRÉE | ITO    | 1,35% CF |
| 1        | 30/06/2017 | 300801      | 5,57                  | 1 VISA CRÉDITO À VISTA | 1,                       | 35% PDV        |              | 30/06/2017 | 300801  | 5,57    | 1 VISA CRÉE | по     | 1,35% CF |
|          | 30/06/2017 | 300611      | 76,31                 | 1 VISA CRÉDITO À VISTA | 1,                       | 35% PDV        |              | 30/06/2017 | 300611  | 76,31   | 1 VISA CRÉE | по     | 1,35% CF |
| ~        | 30/06/2017 | 300911      | 52,49                 | 1 VISA CRÉDITO À VISTA | 1,                       | 35% PDV        |              | 30/06/2017 | 300911  | 52,49   | 1 VISA CRÉE | ITO    | 1,35% CF |
|          | 30/06/2017 | 300121      | 211,95                | 1 VISA CRÉDITO À VISTA | 1,                       | 35% PDV        |              | 30/06/2017 | 300121  | 211,95  | 1 VISA CRÉE | ITO    | 1,35% CF |
|          | 30/06/2017 | 300521      | 27,00                 | 1 VISA CRÉDITO À VISTA | 1,                       | 35% PDV        | _ I          | 30/06/2017 | 300521  | 27,00   | 1 VISA CRÉE | ITO    | 1,35% CF |
| ~        | 30/06/2017 | 300231      | 300,00                | 1 VISA CRÉDITO À VISTA | 1,                       | 35% PDV        |              | 30/06/2017 | 300231  | 300,00  | 1 VISA CRÉE | по     | 1,35% CF |
| <b>v</b> | 30/06/2017 | 300141      | 23,00                 | 1 VISA CRÉDITO À VISTA | 1,                       | 35% PDV        |              | 30/06/2017 | 300141  | 23,00   | 1 VISA CRÉE | ITO    | 1,35% CF |
| <b>V</b> | 30/06/2017 | 300541      | 54,94                 | 1 VISA CRÉDITO À VISTA | 1,                       | 35% PDV        |              | 30/06/2017 | 300541  | 54,94   | 1 VISA CRÉE | ITO    | 1,35% CF |
| ~        | 30/06/2017 | 300351      | 103,87                | 1 VISA CRÉDITO À VISTA | 1,                       | 35% PDV        | _ I          | 30/06/2017 | 300351  | 103,87  | 1 VISA CRÉE | ITO    | 1,35% CF |
| ~        | 30/06/2017 | 300561      | 17,97                 | 1 VISA CRÉDITO À VISTA | 1,                       | 35% PDV        |              | 30/06/2017 | 300561  | 17,97   | 1 VISA CRÉE | по     | 1,35% CF |
| ~        | 30/06/2017 | 300322      | 249,00                | 1 VISA CRÉDITO À VISTA | 1,                       | 35% PDV        |              | 30/06/2017 | 300322  | 249,00  | 1 VISA CRÉE | ITO    | 1,35% CF |
| <b>v</b> | 30/06/2017 | 300722      | 95,83                 | 1 VISA CRÉDITO À VISTA | 1,                       | 35% PDV        |              | 30/06/2017 | 300722  | 95,83   | 1 VISA CRÉE | ITO    | 1,35% CF |
| <b>V</b> | 30/06/2017 | 300732      | 233,86                | 1 VISA CRÉDITO À VISTA | 1,                       | 35% PDV        |              | 30/06/2017 | 300732  | 233,86  | 1 VISA CRÉE | ITO    | 1,35% CF |
| <b>V</b> | 30/06/2017 | 300042      | 19,00                 | 1 VISA CRÉDITO À VISTA | 1,                       | 35% PDV        |              | 30/06/2017 | 300042  | 19,00   | 1 VISA CRÉE | ITO    | 1,35% CF |
| ~        | 30/06/2017 | 300342      | 18,31                 | 1 VISA CRÉDITO À VISTA | 1,                       | 35% PDV        | _ IZ         | 30/06/2017 | 300342  | 18,31   | 1 VISA CRÉE | по     | 1,35% CF |
| ~        | 30/06/2017 | 300942      | 92,66                 | 1 VISA CRÉDITO À VISTA | 1,                       | 35% PDV        |              | 30/06/2017 | 300942  | 92,66   | 1 VISA CRÉE | ITO    | 1,35% CF |
| <b>v</b> | 30/06/2017 | 300162      | 114,63                | 1 VISA CRÉDITO À VISTA | 1,                       | 35% PDV        |              | 30/06/2017 | 300162  | 114,63  | 1 VISA CRÉE | ITO    | 1,35% CF |
| ~        | 30/06/2017 | 300262      | 25,74                 | 1 VISA CRÉDITO À VISTA | 1,                       | 35% PDV        |              | 30/06/2017 | 300262  | 25,74   | 1 VISA CRÉE | ITO    | 1,35% CF |
| ~        | 30/06/2017 | 300072      | 181,93                | 1 VISA CRÉDITO À VISTA | 1,                       | 35% PDV        | ~            | 30/06/2017 | 300072  | 181,93  | 1 VISA CRÉE | ITO    | 1,35% CF |
| ~        | 30/06/2017 | 300382      | 378,50                | 1 VISA CRÉDITO À VISTA | 1,                       | 35% PDV        | <b>V</b>     | 30/06/2017 | 300382  | 378,50  | 1 VISA CRÉE | ITO    | 1,35% CF |
| ~        | 30/06/2017 | 300582      | 336,86                | 1 VISA CRÉDITO À VISTA | 1,                       | 35% PDV        |              | 30/06/2017 | 300582  | 336,86  | 1 VISA CRÉE | по     | 1,35% CF |
| ~        | 30/06/2017 | 300703      | 145,08                | 1 VISA CRÉDITO À VISTA | 1,                       | 35% PDV        |              | 30/06/2017 | 300703  | 145,08  | 1 VISA CRÉE | по     | 1,35% CF |
| ~        | 30/06/2017 | 300803      | 90,10                 | 1 VISA CRÉDITO À VISTA | 1,                       | 35% PDV        |              | 30/06/2017 | 300803  | 90,10   | 1 VISA CRÉE | ITO    | 1,35% CF |
| ~        | 30/06/2017 | 300913      | 106,80                | 1 VISA CRÉDITO À VISTA | 1,                       | 35% PDV        | <b>v</b>     | 30/06/2017 | 300913  | 106,80  | 1 VISA CRÉE | ITO    | 1,35% CF |
| ~        | 30/06/2017 | 300133      | 202,57                | 1 VISA CRÉDITO À VISTA | 1,                       | 35% PDV        |              | 30/06/2017 | 300133  | 202,57  | 1 VISA CRÉE | ITO    | 1,35% CF |
| ~        | 30/06/2017 | 300543      | 56,46                 | 1 VISA CRÉDITO À VISTA | 1,                       | 35% PDV        | V            | 30/06/2017 | 300543  | 56,46   | 1 VISA CRÉE | ITO    | 1,35% CF |
| ~        | 30/06/2017 | 300553      | 211,32                | 1 VISA CRÉDITO À VISTA | 1,                       | 35% PDV        | <b>_</b>     | 30/06/2017 | 300553  | 211,32  | 1 VISA CRÉE | ITO    | 1,35% CF |
| ~        | 30/06/2017 | 300753      | 273,92                | 1 VISA CRÉDITO À VISTA | 1,                       | 35% PDV        | V            | 30/06/2017 | 300753  | 273,92  | 1 VISA CRÉE | ITO    | 1,35% CF |
| ~        | 30/06/2017 | 300373      | 338,50                | 1 VISA CRÉDITO À VISTA | 1,                       | 35% PDV        | <b>V</b>     | 30/06/2017 | 300373  | 338,50  | 1 VISA CRÉE | ITO    | 1,35% CF |
| 7        | 30/06/2017 | 300473      | 45,06                 | 1 VISA CRÉDITO À VISTA | 1,                       | 35% PDV        | V            | 30/06/2017 | 300473  | 45.06   | 1 VISA CRÉE | ITO    | 1.35% CF |

Com a interface já disponível na tela o usuário poderá realizar os seguintes filtros **Todos** (todos os registros que estavão no arquivos), **Conciliados** (todos os registro já cocnciliados pelo sistema) e **Não Conciliados** (todos os registros que não foram conciliados pelo sistema), navegar pelos cartões que foram enviados pela operadora e se desejar marcar a opção **Mostrar somente registros com taxas diferentes**.

|                                                                              | Conciliação               | o de Cartões         |  |  |  |  |  |  |
|------------------------------------------------------------------------------|---------------------------|----------------------|--|--|--|--|--|--|
| Arquivo de Vendas - CIELO - ARQUIVO EXTVISA010717                            |                           |                      |  |  |  |  |  |  |
| Filtro de Registros<br>© Todos  O Conciliados O Não Conciliados Cartão TODOS | Mostrar somente registros | com taxas diferentes |  |  |  |  |  |  |
|                                                                              |                           |                      |  |  |  |  |  |  |

Já com o filtro em **Não Conciliados**, o usuário poderá tentar **Conciliar** os registros selecionados na grade que se refere a **Administradora** com a grade de **Clientes**. Esse processo poderá também ser feito para **Desconciliar** quando ultilizando os filtros **Todos** (desde que esteja desconciliado, no caso o campo conciliado não esteja marcado) e **Conciliados**.

| di se | ) Conciliação de Cartões - Comparativo                                    |                        |        |   |       |        |         |                         |                        |            |              |         |             |      |     |     |   |       |      |           |        |  |
|-------|---------------------------------------------------------------------------|------------------------|--------|---|-------|--------|---------|-------------------------|------------------------|------------|--------------|---------|-------------|------|-----|-----|---|-------|------|-----------|--------|--|
|       |                                                                           | Conciliação de Cartões |        |   |       |        |         |                         |                        |            |              |         |             |      |     |     |   |       |      |           |        |  |
|       | Arquivo de Vendas                                                         |                        |        |   |       |        |         |                         |                        | das - ARQI | UIVC         | ) EXTVI | SA2706      | 17   | (1) |     |   |       |      |           |        |  |
|       | Filtro de Registros<br>O Todos O Conciliados Não Conciliados Cartão TODOS |                        |        |   |       |        |         |                         |                        |            |              |         |             |      |     |     |   |       |      |           |        |  |
|       |                                                                           |                        |        |   |       | Admi   | inistra | dora                    |                        |            |              |         |             |      |     |     |   |       |      | Cliente   |        |  |
|       | Conciliado 🔻                                                              | Data 👻                 | NSU    | - | Valor | - Parc | rcela 👻 | Cartão                  | <ul> <li>Ta</li> </ul> | ixa 👻      | Tipo Venda 🔨 | Co      | onciliado 🔻 | Data | -   | NSU | - | Valor | -    | Parcela - | Cartão |  |
| Þ     |                                                                           | 26/06/2017             | 260820 |   | 85,   | 33     | 1       | VISA CRÉDITO À VISTA    |                        | 1 35%      | lenv         |         |             |      |     |     |   |       | 0,00 |           |        |  |
| Т     |                                                                           | 26/06/2017             | 37980  |   | 30,   | 00     | 1       | ALELO ALIMENTAÇÃO (BAND | Concil                 | liar       |              |         |             |      |     |     |   |       | 0,00 |           |        |  |
| П     |                                                                           | 26/06/2017             | 448969 |   | 15,   | 00     | 1       | ALELO ALIMENTAÇÃO (BAND | Desco                  | nciliar    |              |         |             |      |     |     |   |       | 0.00 |           |        |  |
| -     | -                                                                         |                        |        |   |       |        |         |                         |                        |            |              |         | -           |      |     |     |   |       |      |           |        |  |

Para conciliar basta selecionar o registro desejado, clicar com o botão dieito do mouse e selecionar a opção **Conciliar**.

O usuário poderá conciliar mais de um registro quando o **Valor** e número de **NSU** estiverem próximos utilizando as teclas **SHIFT** (vários registros em um intervalo) ou **CTRL** (selecionando registro a registro) para selecionar os registros desejados

Last update: 2019/12/05 18:33

| 🎲 Busca do I | Regi | stro para Concilia | ição  |    |         |   |                   |         |   | _        | -     |            | Х   |
|--------------|------|--------------------|-------|----|---------|---|-------------------|---------|---|----------|-------|------------|-----|
|              |      |                    |       |    |         |   | Cliente           |         |   |          |       |            |     |
| Cartão       | VIS  | SA CRÉDITO À V     | ISTA  |    |         |   |                   |         |   |          |       |            |     |
| NSU          | 260  | 0820               | Valor |    | 85,33   |   | Data 26/06/2017 💌 | Parcela |   | 1        |       |            |     |
| Data         | -    | NSU 👻              | Valor | •  | Parcela | Ŧ | Cartão            |         | • | Taxa     | •     |            | ^   |
| 26/06/2017   |      | 260820             | 85,   | 33 |         | 1 | VISACRÉDITO       |         |   |          | 1,35% | CP. 125    | 53  |
|              |      |                    |       |    |         |   |                   |         |   |          |       |            |     |
|              |      |                    |       |    |         |   |                   |         |   |          |       |            |     |
|              |      |                    |       |    |         |   |                   |         |   |          |       |            |     |
|              |      |                    |       |    |         |   |                   |         |   |          |       |            |     |
|              |      |                    |       |    |         |   |                   |         |   |          |       |            |     |
|              |      |                    |       |    |         |   |                   |         |   |          |       |            | . ~ |
|              |      |                    |       |    |         |   |                   |         | _ |          |       |            | _   |
|              |      |                    |       |    |         |   |                   |         | × | Cancelar |       | <u>O</u> k |     |

Ao **conciliar** o sistema exibirá uma interface onde mostrará os registros que ainda não foram concilidados e os mesmos provém dos dados pertinentes ao registro selecionado (filtro baseado em data e valor). O Usuário deve selecionar o registro que correspondente ao produto (cartão) cadastrado.

Ao fechar a interface de comparação o sistema voltará para interface inicial da **Conciliação de Cartões**, para ter acesso a informações nessa interface basta que o usuário selecione a aba **Vendas**, **Tipo de Cartão** (operadora cadastrada), **Início** (dia em que foi realizado as vendas e houve a concicliação de vendas) e **Término** (o mesmo processo do início).

| Conciliação Layout do Cartão                                                |                                        |                              |                                |  |  |  |  |  |  |  |  |
|-----------------------------------------------------------------------------|----------------------------------------|------------------------------|--------------------------------|--|--|--|--|--|--|--|--|
| Empresa SUPERMERCADO                                                        | Tipo de Data     O Entrada             |                              |                                |  |  |  |  |  |  |  |  |
| Tipo do Cartão CIELO                                                        | ▼ Início 26/07/2017 ▼ Término 26/07/20 | 017 🗸 Aplicar 🖾 Imprimir     |                                |  |  |  |  |  |  |  |  |
| Vendas Pagamentos Arquivos                                                  |                                        |                              |                                |  |  |  |  |  |  |  |  |
| Filtro de Registros<br>Todos O Conciliados O Não Conciliados Cartão TODOS • |                                        |                              |                                |  |  |  |  |  |  |  |  |
|                                                                             | Cliente                                |                              | Administradora                 |  |  |  |  |  |  |  |  |
| Conciliado - Data - NSU - Valor                                             | ✓ Parcela ✓ Cartão ✓                   | Taxa 🔻 🔨 Conciliado 🕶 Data 👻 | NSU - Valor - Parcela - Cartão |  |  |  |  |  |  |  |  |
|                                                                             |                                        |                              |                                |  |  |  |  |  |  |  |  |

Já com os dados preenchidos na grade, com o botão direito do mouse o usuário poderá como foi dito antes **Conciliar**, **Desconciliar**(esses dois já foram explicados anteriormente), **Detalhes do Retorno** e **Ir para o arquivo**.

| Conciliar           |  |
|---------------------|--|
| Desconciliar        |  |
| Detalhes do Retorno |  |
| Ir para Arquivo     |  |

Ao clicar no **Detalhes do Retorno** abrirá uma interface para demonstrar particularidades do registro selecionado.

| 🆓 Logs de Arquivo               |                                                                                                    | _ |         | ×   |
|---------------------------------|----------------------------------------------------------------------------------------------------|---|---------|-----|
| Acertos Erros                   |                                                                                                    |   |         |     |
| Mensagem<br>▶ Arquivo de Vendas | Arquivo de Vendas<br>Registro Conciliado<br>ARQUIVO EXTVISA270617 (1).txt<br>DATA PROC. 25/08/2017 10:51<br>LINHA 702<br>NSU 260136<br>DATA VENDA 26/06/2017<br>VALOR 67,71<br>PRODUTO ELO DÉBITO À VISTA |   |         |     |
| Registro 1 de 1                 |                                                                                                    | 6 | 🎒 Impri | mir |

Caso o usuário clique em **Ir para o arquivo** o sistema abrirá novamente a interface de comparativa de vendas.

#### Pagamento

O procedimento para importar o arquivo de pagamento é igual ao processo de de importação do arquivo de vendas, o sistema juntará os valores enviados pela operadora de acordo com produto (cartão) e comparará com os valores que foram agendados pelo sistema. O sistema abrirá uma interface para demonstrar as baixas realizadas se não houve diferenças ou que seja menor que a configuração **5203 - Valor Máximo da Diferença para Baixa na Conciliação de Cartões**.

A Baixa será efetuada na conta de acordo com o cadastro de cada cartão

Semelhantemente a conciliação de venda, esse processo poderá levar alguns minutos dependendo do volume fincanceiro do cliente

| 📸 Conciliação                                     | de Cartões - Baixas |               |             |               |              |             |                 |                 |          |          | ×      |
|---------------------------------------------------|---------------------|---------------|-------------|---------------|--------------|-------------|-----------------|-----------------|----------|----------|--------|
|                                                   |                     |               | Co          | onciliação d  | le Cartões - | Baixas      |                 |                 |          |          |        |
|                                                   |                     | Arqu          | uivo Pagai  | mentos - Al   | RQUIVO       | EXTVISA28   | 30617 (1)       |                 |          |          |        |
| <ul> <li>Filtro de Regi</li> <li>Todos</li> </ul> | stros<br>OBaixados  | ⊖Não Baixados | G Cartão    | TODOS         | •            | Mostrar     | somente registr | os com taxas di | ferentes | 🗐 Imp    | rimir  |
|                                                   |                     |               |             | (             | Cliente      |             |                 |                 |          |          |        |
| Data Agf.                                         | Cartão              | -             | Vir. Agf. 🔻 | VIr. Admin. 🔻 | Diferença 🔻  | Taxa Sis. 🔻 | Taxa Admin. 🔻   | Vir. Taxa 🔻     | Pago 🔻   | VIr. Bx. | - ^    |
| 26/06/2017                                        | ELETRON             |               | 9.788,23    | 9.788,23      | 0,00         | 0,75%       | 0,75%           | 73,35           |          | 9.71     | 4,88 2 |
| 26/06/2017                                        | ELO DEBITO          |               | 4.334,32    | 4.334,32      | 0,00         | 0,75%       | 0,75%           | 32,56           |          | 4.30     | 1,762  |
| 26/06/2017                                        | REDESHOP - SITE     | F             | 14 962 61   | 14 962 61     | 0.00         | 0,75%       | 0,75%           | 112 23          |          | 14 85    | 0.381  |
|                                                   |                     |               |             |               |              |             |                 |                 |          |          |        |
|                                                   |                     |               |             |               |              |             |                 |                 |          |          |        |
|                                                   |                     |               |             |               |              |             |                 |                 |          |          |        |
|                                                   |                     |               |             |               |              |             |                 |                 |          |          |        |
|                                                   |                     |               |             |               |              |             |                 |                 |          |          |        |
|                                                   |                     |               |             |               |              |             |                 |                 |          |          |        |
|                                                   |                     |               |             |               |              |             |                 |                 |          |          |        |
|                                                   |                     |               |             |               |              |             |                 |                 |          |          |        |
|                                                   |                     |               |             |               |              |             |                 |                 |          |          |        |
|                                                   |                     |               |             |               |              |             |                 |                 |          |          |        |
|                                                   |                     |               |             |               |              |             |                 |                 |          |          |        |
|                                                   |                     |               |             |               |              |             |                 |                 |          |          |        |
|                                                   |                     |               |             |               |              |             |                 |                 |          |          |        |
|                                                   |                     |               |             |               |              |             |                 |                 |          |          |        |
|                                                   |                     |               |             |               |              |             |                 |                 |          |          |        |
|                                                   |                     |               |             |               |              |             |                 |                 |          |          |        |
|                                                   |                     |               | 29 276 94   | 29 206 40     | 70 54        |             |                 | 218 14          | Г        | 28 86    | 7 02   |
| <                                                 |                     |               | 23.210,34   | 23.200,40     | 10,54        |             |                 | 210,14          |          | 20.00    | >      |
| Registro 4 de                                     | 4                   |               |             |               |              |             |                 |                 |          |          |        |

Análogo ao comparativo de vendas o sistema demonstrará filtros **Todos** (todos os cartões que foram processados), **Baixados** (os cartões que foram baixados se não existir diferença ou conforme a configuração 5203) e os **Não Baixados**, permitirá navegar através de **Cartão** e selecionar se deseja **Mostrar somente registros com taxas diferentes**.

Com relação as cores dos registros desta tela destacamos:

- Se o registro estiver na cor preta, a conciliação ocorreu de forma correta e foi baixado o agendamento
- Se o registro estiver na cor vermelha o agendamento não foi baixado pelo sistema devido alguma diferença
- Se o registro estiver na cor azul o agendamento foi baixado pelo usuário do sistema
- E se o registro estiver na **cor laranja** existe uma diferença de taxas entre o registro do sistema e o da administradora do cartão.

Clicando com o botão direito do mouse o sistema apresentará um menu onde o sistema demonstrará **Detalhes da Baixa**, **Mostrar Diferenças** e **Baixa Cartão** (esses dois só serão habilitados se o resgistro selecionado estiver em vermelho).

Em **Detalhes da Baixa** o sistema demonstrará os detalhes financeiros pertinentes ao registro selecionado.

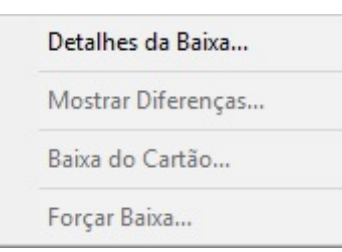

Em **Mostrar Diferenças** o sistema constatará as diferenças que provocaram a causa da diferença demonstrada.

| 3 | 🕽 Conciliaç | ão d | e Ca | rtões - D | lifere | enças | 5     |       |         |     |                                |      |      |    |            |   | <u> </u>    |          | ×   |
|---|-------------|------|------|-----------|--------|-------|-------|-------|---------|-----|--------------------------------|------|------|----|------------|---|-------------|----------|-----|
|   |             |      |      |           |        |       |       |       | (       | Cor | nciliação de Cartões - Diferen | iças | 5    |    |            |   |             |          |     |
|   |             |      |      |           | 3      |       |       | 1     |         |     | Cliente                        | 100  |      | 3  |            | 8 |             |          |     |
|   | Data        | •    |      | NSU       | •      |       | Valor | -     | Parcela | -   | Cartão                         | -    | Taxa | -  | Tipo Venda | - |             | Doc.     | ^   |
| Þ | 26/06/201   | 7    |      |           |        |       | 6     | 56,82 |         | 1   | REDESHOP - POS                 |      | 0,7  | 5% |            |   | CP. 26822 · | - ECF 38 |     |
|   | 26/06/201   | 7    |      |           |        |       |       | 3,72  |         | 1   | REDESHOP - POS                 |      | 0,7  | 5% |            |   | CP. 26825 - | ECF 38   |     |
|   |             |      |      |           |        |       |       |       |         |     |                                |      |      |    |            |   |             |          |     |
|   |             |      |      |           |        |       |       |       |         |     |                                |      |      |    |            |   |             |          |     |
|   |             |      |      |           |        |       |       |       |         |     |                                |      |      |    |            |   |             |          |     |
|   |             |      |      |           |        |       |       |       |         |     |                                |      |      |    |            |   |             |          |     |
|   |             |      |      |           |        |       |       |       |         |     |                                |      |      |    |            |   |             |          |     |
|   |             |      |      |           |        |       |       |       |         |     |                                |      |      |    |            |   |             |          |     |
|   |             |      |      |           |        |       | 7     | 0 54  |         |     |                                |      |      |    |            |   |             |          |     |
| 1 |             |      |      |           |        | -     | '     | 0,54  |         |     |                                |      |      |    |            |   |             |          | >   |
|   |             |      |      |           |        |       |       |       |         |     |                                |      |      |    |            |   |             |          | _   |
| F | legistro 1  | de 2 | 2    |           |        |       |       |       |         |     |                                |      |      |    |            |   | 6           | 🚽 Imprim | iir |

Em **Baixa Cartão**, o sistema abrirá a interface de para o usuário realizar a baixa manualmente conforme o extrato bancário que estiver em posse se o sistema não conseguiu dar a baixa automaticamente no regisro em questão.

| 2 | 🕻 Receber |               |             |                   |            |          |          |            | ×             |
|---|-----------|---------------|-------------|-------------------|------------|----------|----------|------------|---------------|
|   | Receber - | Vencimento 🔻  | Entrada 🔻   | Documento 🔻       | Parcela 🔻  | Valor -  | Atra 🔻 🕻 | Correção 🔻 | VIr.Corrig. 🔨 |
| Þ | Γ         | 31/05/2017    | 30/05/2017  | CRT20170530       |            | 1.080,24 | 100      | 0,00       | 1.08          |
|   |           | 27/06/2017    | 26/06/2017  | CRT20170626       |            | 191,78   | 73       | 0,00       | 19            |
|   |           | 30/06/2017    | 29/06/2017  | CRT20170629       |            | 583,70   | 70       | 0,00       | 58            |
|   |           | 02/07/2017    | 01/07/2017  | CRT20170701       | 1          | 513,03   | 68       | 0,00       | 51            |
|   |           | 04/07/2017    | 01/07/2017  | AC03180713/01     |            | 40,78    | 66       | 0,00       | 2             |
|   |           | 04/07/2017    | 01/07/2017  | AC03180714/01     |            | 62,09    | 66       | 0,00       | e             |
|   |           | 07/07/2017    | 06/07/2017  | CRT20170706       |            | 1.627,60 | 63       | 0,00       | 1.62          |
|   |           | 08/07/2017    | 06/07/2017  | AC03181212/01     |            | 478,95   | 62       | 0,00       | 47            |
|   |           | 09/07/2017    | 08/07/2017  | CRT20170708       |            | 1.076,73 | 61       | 0,00       | 1.07          |
|   |           | 11/07/2017    | 10/07/2017  | CRT20170710       |            | 809,46   | 59       | 0,00       | 80            |
|   |           | 14/07/2017    | 13/07/2017  | CRT20170713       |            | 239,86   | 56       | 0,00       | 23            |
| < |           |               |             |                   |            |          |          |            | ×<br>>        |
|   | Nominal   | 0,00          | - Desconto  | 0,00              | = Subtota  | al       | 0,0      | 0          |               |
|   | Enc. Fin. | 0,00          | - Desconto  | 0,00              | = Correç   | ão +     | 0,0      | 0          | Acordo        |
| 1 | Vlr.Orig. | 0,00          | - Tot. Desc | 0,00              | Vlr. Liq.  |          | 0,0      | 0          | Receber       |
|   | Simular c | outra data 08 | /09/2017    | ▼ <u>S</u> imular | VIr. Bruto |          | 0,0      | 0          |               |

Documentação de software - http://wiki.iws.com.br/

Em **Forçar Baixa** o sistema irá baixar o valor de acordo com o valor informado pelo operadora de cartão.

Após o fechamento da interface de baixas o sistema voltará para tela inicial de **Conciliação de cartões**, para visualização das baixas realizadas o usuário deverá selecionar a aba **Pagamentos** e realizar o processo igual para a efetuado na aba vendas.

| sa Si    | JPERMERCADO |          |              | Entrada                 |                               |          |                   |           |           |                |              |           |        |       |
|----------|-------------|----------|--------------|-------------------------|-------------------------------|----------|-------------------|-----------|-----------|----------------|--------------|-----------|--------|-------|
| lo Cart  | ão CIELO    |          |              | ▼ Início 26/06/2017 ▼ 1 | érmino 26/06/2017 🔹 🖌 Aplicar | 🔄 İmpri  | mir               |           |           |                |              |           |        |       |
| las I    | agamentos   | Arguivos |              |                         |                               |          |                   |           |           |                |              |           |        |       |
| ro de Ri | aistros     | (        |              |                         |                               |          |                   |           |           |                |              |           |        |       |
| Todos    | Baixa       | dos ONão | Baixados Car | tão TODOS 👻             |                               |          |                   |           |           |                |              |           |        |       |
|          |             |          |              | Cliente                 |                               |          |                   |           |           | Administra     | dora         |           |        |       |
| Pago •   | Data        | NSU -    | Valor -      | Parcela - Cartão        | Taxa -                        | Pago     | ■ Data Pg.      ■ | Valor - D | esconto 🔻 | VIr. Liquido 👻 | VIr. Baixa 🔻 | Bx Auto 🔻 |        | Conta |
| <b>V</b> | 26/06/2017  | 260136   | 67,71        | 1 ELO DÉBITO            | 0,75% CP. 861;                |          | 27/06/2017        | 67,71     | 0,51      | 67.20          | 4.301,76     | <b>V</b>  | SICOOB |       |
|          | 26/06/2017  | 260167   | 155,87       | 1 ELO DÉBITO            | 0,75% CP. 861                 | V        | 27/06/2017        | 155,87    | 1,17      | 154,70         |              | <b>v</b>  | SICOOB |       |
| ~        | 26/06/2017  | 260501   | 10,00        | 1 ELO DÉBITO            | 0,75% CP. 862                 |          | 27/06/2017        | 10,00     | 0,08      | 9,92           |              | <b>V</b>  | SICOOB |       |
| ~        | 26/06/2017  | 260804   | 91,40        | 1 ELO DÉBITO            | 0,75% CP. 863                 |          | 27/06/2017        | 91,40     | 0,69      | 90,71          |              | ~         | SICOOB |       |
| ~        | 26/06/2017  | 260174   | 54,16        | 1 ELO DÉBITO            | 0,75% CP. 989                 |          | 27/06/2017        | 54,16     | 0,41      | 53,75          |              | ~         | SICOOB |       |
| V        | 26/06/2017  | 260264   | 165,27       | 1 ELO DÉBITO            | 0,75% CP. 368                 |          | 27/06/2017        | 165,27    | 1,24      | 164,03         |              | ~         | SICOOB |       |
| V        | 26/06/2017  | 260142   | 4,68         | 1 ELO DÉBITO            | 0,75% CP. 418                 |          | 27/06/2017        | 4,68      | 0,04      | 4,64           |              | <b>V</b>  | SICOOB |       |
| ~        | 26/06/2017  | 260206   | 40,85        | 1 ELO DÉBITO            | 0,75% CP. 418                 |          | 27/06/2017        | 40,85     | 0,31      | 40,54          |              | <b>v</b>  | SICOOB |       |
| ~        | 26/06/2017  | 260252   | 11,19        | 1 ELO DÉBITO            | 0,75% CP. 418                 | ~        | 27/06/2017        | 11,19     | 0,08      | 11,11          |              | ~         | SICOOB |       |
| V        | 26/06/2017  | 260390   | 14,11        | 1 ELO DÉBITO            | 0,75% CP. 418                 |          | 27/06/2017        | 14,11     | 0,11      | 14,00          |              | <b>V</b>  | SICOOB |       |
| <b>V</b> | 26/06/2017  | 260423   | 73,30        | 1 ELO DÉBITO            | 0,75% CP. 418                 | V        | 27/06/2017        | 73,30     | 0,55      | 72,75          |              | ~         | SICOOB |       |
|          | 26/06/2017  | 260203   | 249,74       | 1 ELO DÉBITO            | 0,75% CP. 494:                |          | 27/06/2017        | 249,74    | 1,87      | 247,87         |              | <b>V</b>  | SICOOB |       |
| ~        | 26/06/2017  | 260364   | 12,72        | 1 ELO DÉBITO            | 0,75% CP. 494                 |          | 27/06/2017        | 12,72     | 0,10      | 12,62          |              | ~         | SICOOB |       |
| ~        | 26/06/2017  | 260370   | 299,58       | 1 ELO DÉBITO            | 0,75% CP. 494                 | <b>V</b> | 27/06/2017        | 299,58    | 2,25      | 297,33         |              | ~         | SICOOB |       |
|          | 26/06/2017  | 260060   | 24,49        | 1 ELO DÉBITO            | 0,75% CP. 511(                |          | 27/06/2017        | 24,49     | 0,18      | 24,31          |              | ~         | SICOOB |       |
| <b>V</b> | 26/06/2017  | 260162   | 9,43         | 1 ELO DÉBITO            | 0,75% CP. 511(                |          | 27/06/2017        | 9,43      | 0,07      | 9,36           |              | •         | SICOOB |       |
| ~        | 26/06/2017  | 260194   | 22,81        | 1 ELO DÉBITO            | 0,75% CP. 511(                |          | 27/06/2017        | 22,81     | 0,17      | 22,64          |              | <b>V</b>  | SICOOB |       |
| ~        | 26/06/2017  | 260278   | 19,84        | 1 ELO DÉBITO            | 0,75% CP. 511(                |          | 27/06/2017        | 19,84     | 0,15      | 19,69          |              | ~         | SICOOB |       |
| ~        | 26/06/2017  | 260369   | 102,37       | 1 ELO DÉBITO            | 0,75% CP. 5111                |          | 27/06/2017        | 102,37    | 0,77      | 101,60         |              | ~         | SICOOB |       |
| •        | 26/06/2017  | 260637   | 65,33        | 1 ELO DÉBITO            | 0,75% CP. 544                 |          | 27/06/2017        | 65,33     | 0,49      | 64,84          |              | •         | SICOOB |       |
| V        | 26/06/2017  | 260729   | 57,89        | 1 ELO DÉBITO            | 0,75% CP. 544                 |          | 27/06/2017        | 57,89     | 0,43      | 57,46          |              |           | SICOOB |       |
|          | 26/06/2017  | 260734   | 25,45        | 1 ELO DÉBITO            | 0,75% CP. 544                 |          | 27/06/2017        | 25,45     | 0,19      | 25,26          |              | ~         | SICOOB |       |
|          | 26/06/2017  | 260800   | 10,04        | 1 ELO DÉBITO            | 0,75% CP. 544                 |          | 27/06/2017        | 10,04     | 0,08      | 9,96           |              | ~         | SICOOB |       |
|          | 26/06/2017  | 260161   | 3,46         | 1 ELO DÉBITO            | 0,75% CP. 553                 |          | 27/06/2017        | 3,46      | 0,03      | 3,43           |              |           | SICOOB |       |
| V        | 26/06/2017  | 260254   | 39,98        | 1 ELO DÉBITO            | 0,75% CP. 553                 |          | 27/06/2017        | 39,98     | 0,30      | 39,68          |              | <b>v</b>  | SICOOB |       |
|          | 26/06/2017  | 260307   | 7,40         | 1 ELO DÉBITO            | 0,75% CP. 553                 |          | 27/06/2017        | 7,40      | 0,06      | 7,34           |              | V         | SICOOB |       |
| ~        | 26/06/2017  | 260342   | 16,88        | 1 ELO DÉBITO            | 0,75% CP. 553                 |          | 27/06/2017        | 16,88     | 0,13      | 16,75          |              | ~         | SICOOB |       |
| V        | 26/06/2017  | 260368   | 65,54        | 1 ELO DÉBITO            | 0,75% CP. 553                 |          | 27/06/2017        | 65,54     | 0,49      | 65,05          |              | <b>v</b>  | SICOOB |       |
|          | 26/06/2017  | 260426   | 4,99         | 1 ELO DÉBITO            | 0,75% CP. 554                 | V        | 27/06/2017        | 4,99      | 0,04      | 4,95           |              | ~         | SICOOB |       |
| 1        | 26/06/2017  | 260443   | 56,52        | 1 ELO DÉBITO            | 0,75% CP. 554                 | <b>V</b> | 27/06/2017        | 56,52     | 0,42      | 56,10          |              | ~         | SICOOB |       |
| 7        | 26/06/2017  | 260736   | 111,41       | 1 ELO DÉBITO            | 0,75% CP. 554                 | ~        | 27/06/2017        | 111,41    | 0,84      | 110,57         |              | ~         | SICOOB |       |
|          |             |          | 29.085.16    |                         |                               |          |                   | 29.085.16 | 218,14    | 28,867,02      |              |           |        |       |
|          |             |          | ,            |                         |                               | <        |                   |           |           |                |              |           |        |       |

Com a grade preenchida o sistema demonstrará cartão por cartão que foi baixado, dando também a opção para os mesmos filtros que foram demonstrados na interface da baixa (que antes era por montante).

| Detalhes do Retorno  |
|----------------------|
| Detalhes Financeiros |
| Ir para Arquivo      |

Ao clicar no menu **Detalhes do Retorno** o sistema abrirá uma interface para para descrever particularidades relativas ao registro selecionado.

| 🎲 Logs de Arquivo              | -                                                                                                    |   |          | ×   |
|--------------------------------|----------------------------------------------------------------------------------------------------|---|----------|-----|
| Acertos Erros                  |                                                                                                    |   |          |     |
| Mensagem Arquivo de Pagamentos | Arquivo de Pagamentos<br>Registro Baixado<br>ARQUIVO EXTVISA270617 (2).txt<br>DATA PROC. 25/08/2017 11:02<br>LINHA 0<br>NSU 260390<br>DATA VENDA 26/06/2017<br>VALOR 14,11<br>PRODUTO ELO DÉBITO À VISTA |   |          |     |
| Registro 1 de 1                |                                                                                                    | 4 | ) Imprir | nir |

11/13

Em **Detalhes Financeiros** o sistema exibirá a qual montante financeiro o registro selecionado pertence.

| 🍓 Detalhes Re | elatório       |             |                    |          | _7           |           | ×  |
|---------------|----------------|-------------|--------------------|----------|--------------|-----------|----|
|               |                | RELATÓRIO D | DETALHES FINANCEIF | ROS      |              |           |    |
| CP. 418830 -  | ECF 25         |             |                    |          |              |           |    |
| Entrada       | ✓ Vencimento ✓ | Fantasia    | ▼ D/C              | Valor -  | Valor Pago 👻 | PG        | -  |
| 26/06/2017    | 27/06/2017     | ELO DÉBITO  | С                  | 4.334,32 | 4.301,76     |           |    |
| 25/08/2017    | 27/06/2017     | ELO DÉBITO  | D                  | 32,56    | 32,56        | <b>V</b>  |    |
|               |                |             |                    |          |              |           | ~  |
| <             |                |             |                    |          |              |           | >  |
| Data Dag      | Caina          | Valar       | Especies           | Fatar    | Num Cha      |           |    |
| 27/06/2017    |                |             |                    |          | Num. Criq. 👻 | EECH CY   | DE |
| 2110012011    | BANGOOD        | 4.501,70    |                    | RECEDIDO |              | TEOH. OA. | V  |
| <             |                |             |                    |          |              |           | >  |
|               |                |             |                    |          | 실 Imprimir   | Eech      | ar |

E por fim em Ir para Arquivo voltará para interface de Conciliação de Cartoes - Baixas.

### Arquivos

Já na aba **Arquivos**, para ter acesso ao conteúdo o usuário deverá selecionar o **Tipo de Cartão** (operadora cadastrada), as datas de **Início** e **Termíno** em que os arquivos de **Vendas** e **Pagamento** foram importados.

| Conciliação Layout do Cartão                                      |                                              |
|-------------------------------------------------------------------|----------------------------------------------|
| Empresa SUPERMERCADO                                              |                                              |
| Tipo do Cartão CIELO 🔽 Início 25/08/2017                          | Término 25/08/2017 V Aplicar G Imprimir      |
| Vendas Pagamentos Arquivos                                        |                                              |
|                                                                   | Datas de Arquivo                             |
| Data Proc. 👻 Arquivo 👻                                            | Tipo Arquivo 👻 🗌 Mostrar Detalhes do Arquivo |
| 25/08/2017 10:51:07 Arguivo de Vendas - ARQUIVO EXTVISA270617     | Vendas Vendas                                |
| 25/08/2017 11:02:47 Arguivo de Pagamentos - ARQUIVO EXTVISA270617 | Pagamentos Solutiação                        |
|                                                                   |                                              |
|                                                                   |                                              |
|                                                                   |                                              |
|                                                                   | Detalhes dos Arguivos                        |
|                                                                   |                                              |
|                                                                   |                                              |
|                                                                   |                                              |
|                                                                   |                                              |
|                                                                   |                                              |
|                                                                   |                                              |
|                                                                   |                                              |

Já com os dados exibidos na tela (como por exemplo na tela acima), ao selecionarmos a opção **Mostrar Detalhes do Arquivo**, o sistema apresentará os detalhes do arquivo sendo ele de **Vendas** ou **Pagamentos** conforme o registro que esteja selecionado. Essa seria uma descrição detalhada do arquivo que foi importado outrora.

| Datas de Arquivo              |
|-------------------------------|
| 🗹 Mostrar Detalhes do Arquivo |
| 💿 Mostrar Conciliação         |
|                               |
|                               |
|                               |

×

#### Detalhes dos Arquivos

Arquivo de Vendas Registro Conciliado ARQUIVO EXTVISA270617 (1).bxt DATA PROC. 25/08/2017 10:51 LINHA 3 NSU 261201 DATA VENDA 26/06/2017 VALOR 68,24 PRODUTO VISA CRÉDITO À VISTA

Arquivo de Vendas Registro Conciliado ARQUIVO EXTVISA270617 (1).txt DATA PROC. 25/08/2017 10:51 LINHA 5 NSU 260054 DATA VENDA 26/06/2017 VALOR 9,82 PRODUTO VISA CRÉDITO À VISTA

Arquivo de Vendas Registro Conciliado ARQUIVO EXTVISA270617 (1).txt DATA PROC. 25/08/2017 10:51 LINHA 6 NSU 260077 DATA VENDA 26/06/2017 VALOR 33,14 PRODUTO VISA CRÉDITO À VISTA

Arquivo de Vendas Registro Conciliado ARQUIVO EXTVISA270617 (1).txt

Esse procedimento pode ser lento dependendo do montante financeiro(tanto arquivo de venda ou pagamento) realizado pelo cliente

E por fim, ao clicar no botão **Mostrar Conciliação** o sistema abrirá a interface de **Conciliação de Vendas - Comparativo**, se o mesmo estiver selecionado no registro referende a **Vendas** e **Conciliação Cartões - Baixas** caso o registro esteja em **Pagamentos**.

From: http://wiki.iws.com.br/ - Documentação de software

Permanent link: http://wiki.iws.com.br/doku.php?id=manuais:intellicash:financeiro:tesouraria:conciliacao\_extrato&rev=1575570830

Last update: 2019/12/05 18:33